# 效益评估操作手册

## (院系审核人)

### 一、登录界面

用户通过武汉大学信息门户选择"实验室管理系统\_校级版",或者输入网址: http://sysgl.whu.edu.cn/labmis\_xjb,打开"实验室管理系统\_校级版",选择【效 益评估】——【院系审核】模块,如下图所示:

| 项目   | 管理      | 效益评估   |             |                  |  |          |       |                |  |  |
|------|---------|--------|-------------|------------------|--|----------|-------|----------------|--|--|
| 會 我的 | 的项目申请   | 🕆 评审管理 | 圖 院系审核      |                  |  |          |       |                |  |  |
| 待审   | 待审核 已审核 |        |             |                  |  |          |       |                |  |  |
| ٩    | 查询      |        |             |                  |  |          |       | 2 刷新 ✔ 审核 ● 查看 |  |  |
|      | 操作      | 任务状态   | 学年          | 实验中心             |  | 所属学院     | 自评总分  |                |  |  |
| 1    | [审核记录]  | 自评完成   | 2012-2013学年 | 1040100-哲学学院实验中心 |  | 104-哲学学院 | 52.00 |                |  |  |
|      |         |        |             |                  |  |          |       |                |  |  |
|      |         |        |             |                  |  |          |       |                |  |  |
|      |         |        |             |                  |  |          |       |                |  |  |

### 二、效益评估审核

选择【任务状态】为'自评完成'的考核项目信息,点击【审核】按钮,进入 院系审核页面。

| 填报单位【文                                                  | 文学学院实验中心】                                                  | 当前分类自评小计【6.00】 自评总                                                               | 分为【42.00】 注:可点击下方                                                                           | 导航条切换填报内容 |                  |                |                | 通过不通过返回列表 |
|---------------------------------------------------------|------------------------------------------------------------|----------------------------------------------------------------------------------|---------------------------------------------------------------------------------------------|-----------|------------------|----------------|----------------|-----------|
| 1 教学实验                                                  | 室投入与建设                                                     | 2 实验教学中心内涵建设                                                                     | 3 实验中心建设成果                                                                                  | 4 运行管理    | 5 队伍建设           | 6 附加项目         |                |           |
| 二级指标                                                    | 标 考核内容                                                     |                                                                                  | 评分说明                                                                                        |           | 考核方式             |                | 自评             | 整改意见      |
| 运行保障-4<br>分                                             | 重视教学实验室建设 , 有实验室建设规划、教学设<br>备更新计划。                         |                                                                                  | 2分。每项制度各1分。                                                                                 |           | 在实验室信息管理系统上传相关材料 |                | 1<br>附件信息【1】 🗟 |           |
|                                                         | 教学实验中心面积基本满足实验教学需求。                                        |                                                                                  | 2分。数学实验中心面积比上一考核年度增加10%,<br>计2分;数学实验中心面积保持不变,计1分;数学<br>实验中心面积减少,计0分。                        |           | 根据学校记录核定         |                | 1<br>附件信息【0】 🗟 |           |
| 经费投入-4<br>分                                             | 实验实践学时、学分达到国家要求。                                           |                                                                                  | 2分。人文社会科学类本科实验实践教学达到总学分<br>(学时)的15%(含)计1分,达过25%(含)计2<br>分;理工农医类达到25%(含)计1分,超过40%<br>(含)计2分。 |           | 现场核实相关材料         |                | 1<br>附件信息【1】 🖻 |           |
|                                                         | 争取社会资源改善实验教学条件,共建实验室,社<br>会投资(或捐献设备、软件折价)达到一定金额<br>(文科减半)。 |                                                                                  | 2分。其中:投入达到100万(含)/两年以上2分,<br>100万/两年以下1分,无投入0分(人文社科类单位金<br>额减半)                             |           | 在实验室信息管理系统上传相关材料 |                | 1<br>附件信息【1】 🗟 |           |
| 学院对投入实验室建设的经要使用规范,按时完成<br>建设任务,达到预期目标,项目验收合档。<br>项目管理-5 |                                                            | 3分。项目执行期间有违反项目<br>的,每一项扣1分,扣完为止; 1<br>项不得分。项目包括但不限于<br>验耗材费、实验技术项目、实验<br>室建设专项等。 | 经费使用管理规定<br>页目验收不合格的本<br>改善力学条件、实<br>这开放项目、实验                                               | 按学校记录核实   |                  | 1<br>附件信息【0】 📓 |                |           |

 如通过审核,点击【通过】按钮,系统弹出院系审核窗口,填写审核意见, 如下图所示:

| 院系审核  | × anno anno x    |
|-------|------------------|
| 埴报单位  | Protection (Pro- |
| 自评总分  | 52.00            |
| 审核意见* |                  |
|       |                  |
|       |                  |
|       |                  |
|       |                  |
|       | 通过关闭             |

审核通过后,【任务状态】会修改为'院系已审',如下图所示:

| 待望 | 待审核 已审核 |      |             |                  |          |       |  |  |  |
|----|---------|------|-------------|------------------|----------|-------|--|--|--|
| ٩  | Q 直询    |      |             |                  |          |       |  |  |  |
|    | 操作      | 任务状态 | 学年          | 实验中心             | 所雇学院     | 自评总分  |  |  |  |
| 1  | [审核记录]  | 校评完成 | 2017-2018学年 | 1040100-哲学学院实验中心 | 104-哲学学院 | 83.00 |  |  |  |
| 2  | [审核记录]  | 校评完成 | 2015-2016学年 | 1040100-哲学学院实验中心 | 104-哲学学院 | 77.00 |  |  |  |
| 3  | [审核记录]  | 院系已审 | 2012-2013学年 | 1040100-哲学学院实验中心 | 104-哲学学院 | 54.00 |  |  |  |
|    |         |      |             |                  |          |       |  |  |  |

- 如审核不通过,还需要填报人重新整改,则选择【不通过】按钮,在弹出的 页面中填写审核意见,或选择是否填写整改意见。
  - 系统默认【整改意见填写】为"是",点击【不通过】后,系统提示:在 填报页面至少填写一条整改意见。

关闭弹出窗口,在页面中按指标体系列表,选择需要整改的项目,填写整改意见,如下图所示:

| 填报单位【文学学院实验中心】当前分类自评小计                                     | 6.00】 自评总分为【42.00】 注:可点击下方导航条                                                                   | 切换填报内容           |                | 通过不通过返回列表 |
|------------------------------------------------------------|-------------------------------------------------------------------------------------------------|------------------|----------------|-----------|
| 1 教学实验室投入与建设 2 实验教学中                                       | 心内涵建设 3 实验中心建设成果 4                                                                              | 运行管理 5 队伍建设 6    | 附加项目           |           |
| 考核内容                                                       | 评分说明                                                                                            | 考核方式             | 自评             | 整改意见      |
| 重视教学实验室建设,有实验室建设规划、教学设<br>备更新计划。                           | 2分。每项制度各1分。                                                                                     | 在实验室信息管理系统上传相关材料 | 1<br>附件信息【1】 🖬 |           |
| 教学实验中心面积基本满足实验教学需求。                                        | 2分。数学实验中心面积比上一考核年度增加10%,<br>计2分;数学实验中心面积保持不变,计1分;数学<br>实验中心面积减少,计0分。                            | 根据学校记录核定         | 1<br>附件信息【0】 🗟 |           |
| 实验实践学时、学分达到国家要求。                                           | 2分。人文社会科学类本科实验实践教学达到总学分<br>(学时)的15%(含)计1分,达过25%(含)计2<br>分;理工农医类达到25%(含)计1分,超过40%<br>(含)计2分。     | 现场核实相关材料         | 1<br>附件信息【1】 🖻 |           |
| 争取社会资源改善实验数学条件,共建实验室,社<br>会投资(或捐献设备、软件折价)达到一定金额<br>(文科减半)。 | 2分。其中:投入达到100万(含)/两年以上2分,<br>100万/两年以下1分,无投入0分(人文社科类单位金<br>额减半)                                 | 在实验室信息管理系统上传相关材料 | 1<br>附件信息【1】 🖻 |           |
| 学院对投入实验室建设的经费使用规范,按时完成<br>建设任务,达到预期目标,项目验收合格。              | 3分、项目执行期间有违反项目经费使用管理规定的,每一项扣分,扣完为止;项目勉收不合格的本项不得分。项目包括但不限于:改善力学条件、实验耗材器、实验技术项目、实验室开放项目、实验室建设专项等。 | 按学校记录核实          | 1<br>附件信息【0】 🖬 |           |

填写完成后,再点击【不通过】按钮,在弹出窗口中,点击确认,完成

#### 审核,该项目信息的【任务状态】会修改为'院系退回'。

| 待望 | 待审核 已审核 |      |             |                  |  |          |       |  |  |
|----|---------|------|-------------|------------------|--|----------|-------|--|--|
| ٩  | Q 查询    |      |             |                  |  |          |       |  |  |
|    | 操作      | 任务状态 | 学年          | 实验中心             |  | 所属学院     | 自评总分  |  |  |
| 1  | [审核记录]  | 校评完成 | 2017-2018学年 | 1040100-哲学学院实验中心 |  | 104-哲学学院 | 83.00 |  |  |
| 2  | [审核记录]  | 校评完成 | 2015-2016学年 | 1040100-哲学学院实验中心 |  | 104-哲学学院 | 77.00 |  |  |
| 3  | [审核记录]  | 院系退回 | 2012-2013学年 | 1040100-哲学学院实验中心 |  | 104-哲学学院 | 52.00 |  |  |
|    |         |      |             |                  |  |          |       |  |  |

或者,进入审核页面后,确认需要整改,先不点击【不通过】按钮,直 接在页面上选择整改项目,填写整改意见,再点击【不通过】按钮完成 审核。

- 2)不需要写整改意见的,点击【不通过】按钮,在弹出的院系审核窗口中, 【整改意见填写】中选择 '否',并填写审核意见,确认关闭窗口,完 成院系审核。该项目信息的【任务状态】会修改为'院系退回'。
- 审核不通过自评项目,院系填报人员按审核意见或者整改意见进行调整,再 重新提交审核,知道院系审核通过,交给校级评审。